# Guia de início rápido do Gerenciador de coleções do WorldShare da OCLC para bibliotecas do JSTOR

| Verificação de símbolo preferencial da OCLC e credenciais do proxy                  | 1   |
|-------------------------------------------------------------------------------------|-----|
| Entrega e personalização de registros MARC                                          | 3   |
| Atualizações do WorldCat                                                            | 5   |
| Preferências de entrega de registros                                                | 6   |
| Relatórios                                                                          | 6   |
| Feed de acervos do JSTOR                                                            | 7   |
| Preferências específicas de coleções e ativação da entrega do MARC                  | 8   |
| Download de arquivos MARC                                                           | .11 |
| Lista de verificação de resolução de problemas de entrega de registros MARC         | .11 |
| Informações adicionais                                                              | .12 |
| Apêndice: Gerenciamento de acervos do WorldCat                                      | .13 |
| Sincronização de acervos da base de conhecimento com o WorldCat                     | .13 |
| Registros anteriores que já possuem acervos de sua biblioteca definidos no WorldCat | .14 |

Observação: As capturas de tela neste documento servem apenas para fins de ilustração. As telas exibidas podem variar dependendo do design atual do site e dos serviços do WorldShare que sua biblioteca assina.

# Login inicial/Alteração de senha

- Se você ainda não tem acesso ao Gerenciador de coleções, preencha o formulário on-line em <u>https://www.oclc.org/forms/col-man-marc.en.html</u> com seu símbolo e/ou ID de registro da OCLC, se souber. No entanto, é possível enviar o formulário sem eles.
- 2) Após preencher o formulário on-line a ser fornecido, você receberá um e-mail dos Serviços de pedidos da OCLC com um URL específico da biblioteca para acessar o WorldShare.

Ao receber esse e-mail, siga as instruções incluídas para definir seu nome de usuário e/ou senha (as etapas específicas dependem de seu nível de assinatura de catálogos da OCLC).

3) Após definir sua senha, faça login no WorldShare.

# Verificação de símbolo preferencial da OCLC e credenciais do proxy

4) Clique na guia "Metadata".

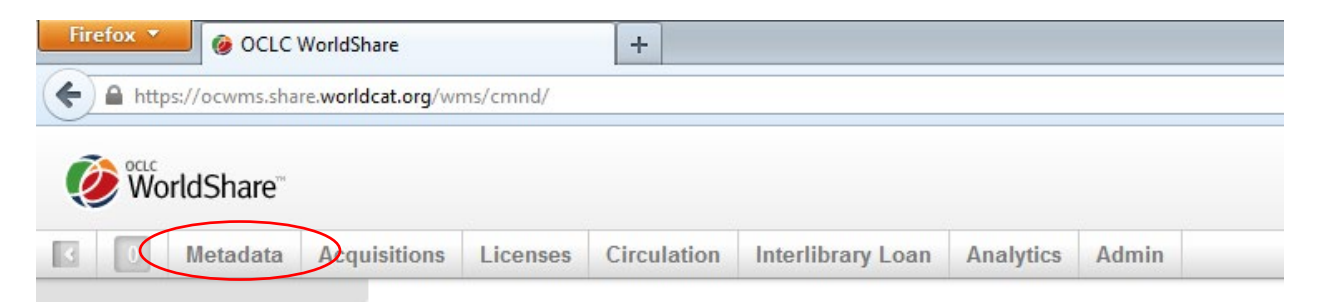

5) Clique em "Collection Manager" no painel de navegação que abre à esquerda.

|   | Worl                                                                                 | dShare'          |              |          |             |                   |           |       |  |
|---|--------------------------------------------------------------------------------------|------------------|--------------|----------|-------------|-------------------|-----------|-------|--|
| Π | 387                                                                                  | Metadata         | Acquisitions | Licenses | Circulation | Interlibrary Loan | Analytics | Admin |  |
| < | <ul> <li>Record Ma</li> <li>Collection</li> <li>My Files</li> <li>My Apps</li> </ul> | nager<br>Manager |              |          |             |                   |           |       |  |

6) Clique em "Settings" e, em seguida, em "OCLC Symbol" no painel que abre à direita.

| 387 Metadata                             | Acquisitions | Licenses       | Circulation | Interlibrary Loan | Analytics | Admin |  |
|------------------------------------------|--------------|----------------|-------------|-------------------|-----------|-------|--|
| Record Manager                           | Setting      | js             |             |                   |           |       |  |
| ▼ Collection Manager                     | Save         |                |             |                   |           |       |  |
| Collection -                             |              | C Symbol       | >           |                   |           |       |  |
| ?                                        | ► Kno        | wledge Base    | Data        |                   |           |       |  |
| W Selected Collections                   | ► Wor        | IdCat Holding  | s           |                   |           |       |  |
| Search                                   | ▶ Pro:       | xy and Authent | ication     |                   |           |       |  |
| Activity Uistony                         | ► Prov       | ider Settings  |             |                   |           |       |  |
| Activity history                         | ▶ Sha        | ring           |             |                   |           |       |  |
| Approve Changes to<br>Global Collections | ► Wor        | IdCat Discove  | ry          |                   |           |       |  |
| View Recent Collections                  | ► MAF        | RC Records     |             |                   |           |       |  |
| Create a Collection                      | ► Rep        | orts           |             |                   |           |       |  |
|                                          | → Dis        | olay Options   |             |                   |           |       |  |
| Settings                                 |              |                |             |                   |           |       |  |

7) Após clicar em "OCLC Symbol" na etapa acima, verifique se o botão de opção de seu símbolo preferencial da OCLC está selecionado. Quando o símbolo correto estiver selecionado, clique em "Save" no canto superior esquerdo do painel.

| 387 Metadata                                                 | Acquisitions | Licenses     | Circulation                          | Interlibrary Loan      | Analytics      | Admin      |        |
|--------------------------------------------------------------|--------------|--------------|--------------------------------------|------------------------|----------------|------------|--------|
| Record Manager                                               | Setting      | s            |                                      |                        |                |            |        |
| ➡ Collection Manager                                         | Save         | )            |                                      |                        |                |            |        |
| Collection -                                                 | - þcl        | C Symbol     |                                      |                        |                |            |        |
| W My Selected Collections                                    | Your<br>Ref  | OCLC symbo   | I will be used to<br>rIdCat Registry | maintain WorldCat hold | dings and outp | ut MARC re | cords. |
| Activity History<br>Approve Changes to<br>Global Collections | OPEL         | C Symbol     | ◉ OCWM<br>© None                     | IS ()                  |                |            |        |
| View Recent Collection                                       | s            | dadaa Daaal  | <b>D</b> -+-                         |                        |                |            |        |
| Create a Collection                                          | ► Knov       | dCat Holding | Jata<br>S                            |                        |                |            |        |
| Settings                                                     | ► Proxy      | and Authent  | cation                               |                        |                |            |        |
|                                                              | Provi        | der Settings |                                      |                        |                |            |        |

Também é possível salvar as informações de proxy de sua instituição, que serão adicionadas aos campos 856 de seus registros MARC. Para fazer isso, expanda a seta suspensa ao lado da guia "Proxy and Authentication" e insira seu prefixo na guia "Proxy". (Se você usar um serviço diferente do EZ Proxy, precisará clicar no botão de opção para "III WAM Proxy".) Lembre-se de clicar no botão "Save" antes de sair desta tela.

## Entrega e personalização de registros MARC

8) Agora que você tem alguns parâmetros de perfil iniciais, talvez deseje ativar a entrega de registros MARC.

#### 9) No painel de navegação à esquerda, clique em "Settings" e, em seguida, em "MARC Records".

| 387          | Metadata                | Acquis | itions                   | Licenses       | Circulation                                                                                                    | Interlibrary Loan | Analytics | Admin |
|--------------|-------------------------|--------|--------------------------|----------------|----------------------------------------------------------------------------------------------------|-------------------|-----------|-------|
| Record Ma    | nager                   |        | Setting                  | ļs             | enses Circulation Interlibrary Loan Analytics   mbol   mbol  < |                   |           |       |
|              | Manager                 |        | Save                     |                |                                                                                                    |                   |           |       |
| Collection - | -                       |        | ► OCL                    | C Symbol       |                                                                                                    |                   |           |       |
|              | ?                       |        | ► Kno                    | wledge Base    | Data                                                                                                    |                   |           |       |
| My Selected  | Collections             |        | ► Wor                    | IdCat Holding  | s                                                                                                    |                   |           |       |
| Search       |                         |        | ► Prox                   | (y and Authent | ication                                                                                                    |                   |           |       |
| Activity His | story                   |        | ► Prov                   | vider Settings |                                                                                                    |                   |           |       |
| Approve C    | then goes to            |        | ▶ Sha                    | ring           |                                                                                                    |                   |           |       |
| Global Col   | lections                |        | ► Wor                    | IdCat Discove  | ry                                                                                                    |                   |           |       |
| View Rece    | View Recent Collections |        | ► MAR                    | C Records      | >                                                                                                    |                   |           |       |
| Create a C   | Collection              |        | ▶ Rep                    | orts           |                                                                                                    |                   |           |       |
|              |                         |        | <ul> <li>Disp</li> </ul> | play Options   |                                                                                                    |                   |           |       |
| Settings     | $\mathcal{I}$           |        |                          |                |                                                                                                    |                   |           |       |

10) Clique no botão "Yes" para exibir as opções de edição de registros MARC. As opções fornecidas nas quatro guias serão aplicadas globalmente a todas as suas coleções. (Você terá a opção de definir preferências específicas posteriormente).

Observação: Você DEVE clicar no botão "Save" no canto superior esquerdo da tela antes de passar para outra guia (ou para a opção de menu em "Library Holdings") para salvar as preferências especificadas.

| Activity History                         | Save                                                                                                    |
|------------------------------------------|----------------------------------------------------------------------------------------------------|
| Approve Changes to<br>Global Collections | WorldCat Discovery                                                                                                    |
| View Recent Collections                  | ✓ MARC Records                                                                                                    |
| Create a Collection Settings             | Enable MARC<br>Records Delivery Vou symbol is <u>OCWMS</u> .                                                                                                    |
| <ul> <li>My Files</li> </ul>             | Customize Records WorldCat Updates Record Delivery                                                                                                    |
| ► My Apps                                | Options for All Collections<br>Holding Library Code (049 Sa)<br>MAIN<br>Delete Fields<br>Delete Subfields<br>Tag Ind 1 Ind 2 ©<br>Tag Ind 1 Ind 2 ©<br>Any V Any V ©<br>Add Fields |
|                                          | Tag Ind 1 Ind 2 Subfield Value Tag                                                                                                    |
|                                          | 1 Blank - Blank - 100                                                                                                    |

11) A guia "Customize Records" detalha as opções de edição disponíveis, que incluem principalmente dados constantes nos níveis de campo e subcampo, além de definir quais campos/subcampos devem ser excluídos.

Observe que é necessário um código da biblioteca do acervo de quatro caracteres. Você pode aceitar o padrão "MAIN" ou inserir outro valor.

Observe também que o Gerenciador de coleções editará o campo 590 de cada registro especificando o nome da coleção por padrão. No caso dos livros das coleções Books at JSTOR (ou seja, "Books at JSTOR All Purchased", "Books at JSTOR Open Access", "Books at JSTOR Demand Driven Acquisitions" e "Books at JSTOR Evidence Based Acquisitions"), é dessa forma que o registro MARC refletirá se o título é comprado, de acesso aberto ou faz parte de um corpus adquirido DDA ou EBA provisório, respectivamente.

Para obter mais detalhes sobre opções de personalização do Gerenciador de coleções, incluindo observações específicas de coleções, consulte: <u>https://help.oclc.org/Metadata\_Services/WorldShare\_Collection\_Manager/Institution\_settings</u> /090MARC\_Records#Customize\_Records.

Clique no botão "Save" no canto superior esquerdo da tela antes de prosseguir.

## Atualizações do WorldCat

12) A guia "WorldCat Updates" permite definir para todas as coleções quando você deseja receber registros atualizados como os registros-mestre em alterações do WorldCat. Quando esta opção está definida como o padrão, "None", você continuará recebendo registros de atualizações essenciais, como aqueles que refletem uma alteração de URL da base de conhecimentos, uma alteração nas configurações do servidor de proxy ou no Número de controle da OCLC associado a um título. E, se sua biblioteca participar de aquisições por demanda e/ou com base em evidências, você continuará recebendo registros de atualizações confirme os registros migram das coleções "DDA" ou "EBA" para a coleção "All Purchased".

No entanto, ao escolher uma das opções de atualização disponíveis (ou seja, "Knowledge base and query collections" ou "Knowledge base, query, data sync collections and WorldCat holdings"), você poderá definir o perfil de quais alterações de nível de codificação e/ou marcadores acionarão a entrega de um registro de atualização.

| Customize R   | Records     | WorldCat Upda | tes     | Record De   | elivery   | Catalogin    | ig Partner Op | tions   |           |        |           |   |
|---------------|-------------|---------------|---------|-------------|-----------|--------------|---------------|---------|-----------|--------|-----------|---|
| WorldCa       | it Update   | s             |         |             |           |              |               |         |           |        |           |   |
| * Required fi | ield        |               |         |             |           |              |               |         |           |        |           |   |
| Update Opt    | tion        | Knowl         | edge b  | ase and q   | uery col  | lections     |               |         | $\sim$    |        |           |   |
| Undate Cor    | nditions    | ORec          | ceive u | pdates for  | any cha   | nge to the   | WorldCat ma   | ster re | cord      |        |           |   |
| opulie coi    | indicion 5  | Rec           | ceive u | pdates for  | selecte   | d criteria:  |               |         |           |        |           |   |
|               |             |               |         |             |           |              |               |         |           |        |           |   |
| Include       | Exclude     |               |         |             |           |              |               |         |           |        |           |   |
| Undate        | os Will In  | clude         |         |             |           |              |               |         |           |        |           |   |
| Field Ch      | anges in Ma | aster Record  | -       |             |           |              |               | _       |           |        | Breat     | 2 |
|               |             |               | Tag     | 1 ~         | X v       | X ~          | Ind 1 Any     | ~       | Ind 2 Any | ~      | C 🖨 Reset |   |
|               |             |               | Tag     | 5 ~         | 0 ~       | 5 ~          | Ind 1 Any     | $\sim$  | Ind 2 Any | $\sim$ | 0 🖨       |   |
|               |             |               | Tag     | 6 ~         | 5 ~       | 0 ~          | Ind 1 Any     | $\sim$  | Ind 2 Any | $\sim$ | 0 🖨       |   |
|               |             |               | Тад     | 7 ~         | X ~       | Χ ~          | Ind 1 Any     | $\sim$  | Ind 2 Any | ~      | 0 🖨       |   |
| Encodin       | g Levels Cl | nanges        | 🗹 Bla   | ink         |           | ☑ 1          |               |         | ⊻ 4       |        |           | ? |
|               |             |               | ⊻ 5     |             |           | 7            |               |         | 28        |        |           |   |
|               |             |               | ✓ I     |             |           | 🗹 к          |               |         | ✓ L       |        |           |   |
|               |             |               | ∠ м     |             |           |              |               |         |           |        |           |   |
| Other Cl      | hanges      |               | 🖂 Da    | te/Publicat | tion Stat | us (DtSt) ct | nanges        |         |           |        |           |   |
|               |             |               | 040     | 0 changes   | to inclu  | de 040 \$e i | rda           |         |           |        |           |   |
|               |             |               |         |             |           |              |               |         |           |        |           |   |
|               |             |               |         |             |           |              |               |         |           |        |           |   |

Para obter mais detalhes sobre opções de personalização do Gerenciador de coleções, consulte: <u>https://help.oclc.org/Metadata\_Services/WorldShare\_Collection\_Manager/Institution\_se</u> <u>ttings/090MARC\_Records#Update\_Option</u>

Clique no botão "Save" no canto superior esquerdo da tela antes de prosseguir.

## Preferências de entrega de registros

 A guia "Record Delivery" permite definir o formato do arquivo de saída (por exemplo, MARC 21, UNIMARC, MARCXML etc.) e o conjunto de caracteres (MARC-8 ou UNICODE), bem como a frequência de entrega de arquivos.

Para obter mais detalhes sobre opções de entrega de registros do Gerenciador de coleções, consulte <u>https://help.oclc.org/Metadata\_Services/WorldShare\_Collection\_Manager/Institution\_settings</u> /090MARC\_Records#Settings\_3E\_MARC\_Records

Clique no botão "Save" no canto superior esquerdo da tela antes de prosseguir.

## **Relatórios**

14) O Gerenciador de coleções oferece a opção de receber relatórios de entregas de registros MARC e/ou acervos do WorldCat (este apenas se sua biblioteca possuir uma assinatura dos catálogos da OCLC ou do CatExpress).

Utilize a guia "Reports" para optar por receber essas notificações. Você precisará de uma autorização válida de 9 dígitos da OCLC (como uma autorização do Connexion). Se não possuir um número de autorização, entre em contato com os Serviços de pedidos da OCLC pelo e-mail orders@oclc.org para obter um.

| Activity History                         | Settings                     |                                                    |
|------------------------------------------|------------------------------|----------------------------------------------------|
| Approve Changes to<br>Global Collections | Save                         |                                                    |
| View Recent Collections                  | MARC Records                 |                                                    |
| Create a Collection                      | - Reports                    |                                                    |
| Settings                                 | Sign up to receive reports   | for MARC record delivery and/or WorldCat holdings. |
| My Files                                 | <b>Receive Email Reports</b> | Yes                                                |
| h Hu Anno                                |                              | © No                                               |
| My Apps                                  | Authorization Code*          | 999999999                                          |
|                                          |                              |                                                    |
|                                          | Report Types                 | Deleted Records Report                             |
|                                          |                              | New Records Report                                 |
|                                          |                              | Updated Records Report                             |
|                                          |                              | Monthly Records Report                             |
|                                          |                              | WorldCat Holdings Report                           |
|                                          |                              | Monthly WorldCat Holdings Report                   |
|                                          | Email Address(es)*           | 0                                                  |
|                                          |                              |                                                    |
|                                          | Report Format                | HTML                                               |
|                                          |                              | © Excel                                            |
|                                          |                              |                                                    |

Para obter mais detalhes sobre opções de relatórios do Gerenciador de coleções, consulte: <u>https://help.oclc.org/Metadata\_Services/WorldShare\_Collection\_Manager/Understand\_reports</u>

Clique no botão "Save" no canto superior esquerdo da tela.

## Feed de acervos do JSTOR

15) O JSTOR envia um feed semanal de acervos para a base de conhecimentos da OCLC. É esse feed de acervos que determina se registros MARC são entregues ou não em sua conta do Gerenciador de coleções e, se sim, quais serão entregues.

Além disso, para bibliotecas que usam o WorldCat Local, esse feed é usado para especificar seus acervos nele. Consulte no Apêndice detalhes adicionais sobre sincronização de seus acervos da Base de conhecimentos com o WorldCat.

Quando o acesso aos seus títulos na coleção Books at JSTOR estiver ativado, o JSTOR procurará o símbolo da OCLC de sua instituição utilizando o diretório de membros da OCLC. O símbolo localizado será inserido no sistema do JSTOR e sua instituição será incluída no próximo feed semanal de acervos do JSTOR enviado à OCLC. (Isso significa que pode demorar até uma semana até que seu primeiro relatório de acervos seja enviado à OCLC). Se desejar que um feed de acervos seja enviado à OCLC com um símbolo não listado no diretório ou se você obtiver um símbolo da OCLC após receber acesso ao JSTOR, entre em contato pelo e-mail <u>support@jstor.org</u> e inclua seu símbolo da OCLC para solicitar que o JSTOR envie um feed de acervos à OCLC com esse símbolo. Observe que o símbolo da OCLC utilizado no feed de acervos do JSTOR e o símbolo da OCLC com o qual sua conta do Gerenciador de coleções está configurada devem corresponder para que os registros MARC sejam entregues. Se você não ver as coleções Books at JSTOR relevantes especificadas como "Held" em suas coleções selecionadas dentro de 7 dias após receber a mensagem de boas-vindas ao programa Books, então confirme seu símbolo OCLC com o suporte do JSTOR no endereço de e-mail indicado acima.

Seu feed de acervos será implementado em até duas semanas após o recebimento inicial do JSTOR e a OCLC implantará as coleções especificadas em seu nome. Não selecione manualmente as coleções Books at JSTOR por conta própria. *O processamento pela OCLC do feed de acervos do JSTOR para sua biblioteca selecionará e preencherá automaticamente as coleções relevantes. Selecionar as coleções por conta própria bloqueará o feed de acervos do JSTOR quando for enviado e haverá atrasos na configuração de sua conta* 

Siga a etapa 16 abaixo para verificar quando suas coleções do JSTOR forem ativadas.

# Preferências específicas de coleções e ativação da entrega do MARC

16) Para exibir as coleções nas quais sua biblioteca se inscreveu, desmarque a opção "My Selected Collections" e pesquise "Books at JSTOR" usando a caixa de pesquisa. Clique no botão "Search".

| Metadata Acquisitions                        | Licenses Circulation Analytics Admin                                                   |                |                         |                                                                               |
|----------------------------------------------|----------------------------------------------------------------------------------------|----------------|-------------------------|-------------------------------------------------------------------------------|
| Record Manager                               | Search Collections with "Books at JSTOR"                                               |                |                         |                                                                               |
| ✓ Collection Manager                         | Collection Actions -                                                                   |                |                         |                                                                               |
| Collection   Books at JSTOR                  | Filter by Select   Reset                                                               |                |                         |                                                                               |
| My Selected Collections                      | Results 1 - 4 of 4 🛛                                                                   |                |                         |                                                                               |
| Search                                       | Collection                                                                             | Provider Accou | unt Number Created      | In My Hol                                                                     |
| Search Collections with     "Books at JSTOR" | Books at JSTOR All Purchased     Customizable                                          | JSTOR          | 8/1/2013, 5:28:24 PM    | Held by my library<br>(55,179 / 55,179 ) Titles<br>Deselect Collection        |
| "Books at JSTOR", My L                       | Books at JSTOR Demand Driven Acquisitions<br>Customizable : Demand Driven Acquisitions | JSTOR          | 1/27/2014, 11:02:19 AM  | Held by my library<br>(55,179 / 55,179 ) Titles<br><u>Deselect Collection</u> |
| Approve Changes to<br>Global Collections     | Books at JSTOR Evidence Based Acquisitions     Customizable                            | JSTOR          | 10/11/2016, 11:42:23 AM | Held by my library<br>(21,430 / 21,430 ) Titles<br>Deselect Collection        |
| View Recent Collections Create a Collection  | Books at JSTOR Open Access                                                             | JSTOR          | 10/11/2016, 11:46:25 AM | Held by my library<br>(79 / 79) Titles<br>Deselect Collection                 |
| Settings                                     | Results 1 - 4 of 4 🦪                                                                   |                |                         |                                                                               |

As coleções que sua biblioteca assina aparecerão no painel direito.

Dependendo do modelo de aquisições de sua biblioteca no JSTOR, as opções "Books at JSTOR Open Access", "Books at JSTOR All Purchased", "Books at JSTOR Demand Driven Acquisitions" e/ou "Books at JSTOR Evidence Based Acquisitions" aparecerão nos resultados como coleções selecionadas ou "held". (Se nenhuma das coleções Books at JSTOR nos resultados de pesquisa aparecer como selecionada ou "held", então a OCLC não terminou de carregar seu feed de acervos do JSTOR. Verifique diariamente até que as coleções esperadas sejam exibidas como selecionadas nos resultados de pesquisa. Lembre-se: Se uma coleção Books at JSTOR aparecer nos resultados de pesquisa, mas indicar que ela não consta do acervo de sua biblioteca, não a selecione manualmente a menos que receba orientação explícita para isso do JSTOR.)

Clique no nome da coleção que foi selecionada automaticamente e cuja configuração você deseja modificar.

17) Clique em "Holdings and MARC records", que agora aparece entre as opções no painel direito.

| Record Manager                      | Collection: Books at JSTOR All Purchased |
|-------------------------------------|------------------------------------------|
| Collection Manager                  | Save Collection Actions -                |
| earch                               | <ul> <li>Properties</li> </ul>           |
| Scope<br>Collection                 | ► Linking                                |
| Search Term(s)                      | Holdings and MARC Records                |
| Books at JSTOR                      | ▶ Sharing                                |
| Limit by<br>My Selected Collections | ▶ Titles                                 |
| Search Clear                        | ► History                                |

18) Em seguida, as opções são expandidas.

| • 0 | Collection Manager                          | Save Collection Actions | •                                                          |
|-----|---------------------------------------------|-------------------------|------------------------------------------------------------|
| Sea | arch                                        | Properties              |                                                            |
| S   | cope<br>Collection v                        | ▶ Linking               |                                                            |
| S   | earch Term(s)                               | + Holdings and MARC Rec | ords                                                       |
| Li  | mit by                                      | Maintain WorldCat       | Use institution setting: maintain holdings                 |
|     | My Selected Collections                     | Holdings                | ○ Disable for this collection                              |
|     | Close All Tabs                              | Data Sources            | All approved data sources                                  |
|     | Close All Tabs                              |                         | O Selected data sources only                               |
| ×   | Search Collections with<br>"Books at JSTOR" |                         | O Manual upload only                                       |
| X   | Search Collections with "",                 | Export to Google        | Use institution setting: <u>Google Scholar is disabled</u> |
|     | My Selected Collections                     | Scholar                 | ○ Disable for this collection                              |
| ×   | Collection: Books at JSTOR All<br>Purchased | Enable MARC Record      | O Use institution setting MARC records are enabled         |
| _   | Activity History                            | Delivery                | Disable for this collection                                |

Ao lado de "Enable MARC Record Delivery", clique no botão de opção "Use institution setting". O link "Use institution setting" indica como suas configurações globais para o Gerenciador de coleções estão definidas.

#### 19) Mais opções serão expandidas.

| Customize Records           | Record Delivery                                                                                                    |  |
|-----------------------------|----------------------------------------------------------------------------------------------------|--|
| Delivery<br>Frequency       | <ul> <li>Use institution setting: <u>daily</u></li> <li>Specify delivery frequency for this collection</li> <li>Daily </li> </ul>                             |  |
| Subsequent<br>Record Output | Include only records with changes (updated, added or deleted) after initial delivery Include a complete set of records with every delivery                    |  |
| Delivery File<br>Output     | <ul> <li>Deliver records for this collection in the same file as other collections</li> <li>Deliver records for this collection in a separate file</li> </ul> |  |
| Record Output               | Isolate this file output from other collection activity  Include records already held in WorldCat                                                             |  |
|                             |                                                                                                    |  |

20) As opções acima foram expandidas adicionalmente para ilustrar como a frequência de entrega de registros e a nomeação de arquivos podem ser personalizadas para cada coleção.

Observação: Você deve escolher uma frequência de entrega que melhor atenda às suas necessidades. Porém, para receber sua entrega inicial de registros o quanto antes, talvez você deseje selecionar "Daily" até que o primeiro conjunto de registros seja disponibilizado para download e então revisar a seleção para "Weekly" para ficar atualizado com o feed semanal de acervos do JSTOR enviado à OCLC.

Observação: Talvez você deseje ter seus registros entregues em arquivos separados, de acordo com as coleções. É possível fazer isso definindo um segmento de nome de arquivo que identifique claramente para você a coleção específica, como:

| Delivery File<br>Output | $\bigcirc$ Deliver records for this collection in the same file as oth | er collections |
|-------------------------|------------------------------------------------------------------------|----------------|
|                         | Deliver records for this collection in a separate file                 |                |
|                         | JSTORDDA                                                               | ?              |
|                         | Isolate this file output from other collection activity                |                |

O texto que você especificar neste campo será inserido no nome de arquivo de entrega para que você possa identificá-lo facilmente como um arquivo que contém registros daquela coleção. Você pode especificar segmentos de nome de arquivo para cada uma das coleções Books at JSTOR de que você participe acessando cada uma das coleções relevantes e especificando o segmento de nome de arquivo desejado para aquela coleção.

Não se esqueça de clicar no botão "Save" no canto superior esquerdo quando terminar de definir suas personalizações.

## Download de arquivos MARC

21) É possível fazer o download de seus registros a partir da interface do WorldShare. Não é necessário ter credenciais adicionais. Expanda "My Files" e clique em "Downloads". Clique no botão "Download" à direita do arquivo que deseja baixar.

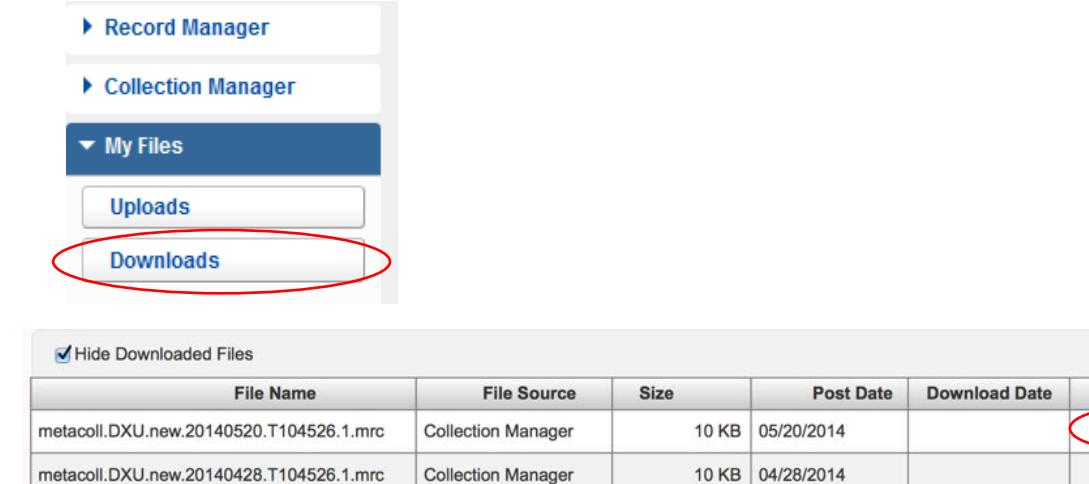

Você verá os arquivos disponíveis atualmente para sua biblioteca fazer download. Os arquivos são retidos no servidor por 90 dias após a data de publicação.

Embora a OCLC e seus parceiros trabalhem em conjunto para assegurar um registro para cada título de recurso eletrônico, podem ocorrer variações no número de registros recebidos. Além disso, os registros podem estar na fila de catalogação da OCLC, dependendo do feed de metadados do JSTOR.

Detalhes adicionais sobre tempo de entrega de arquivos e sintaxe de nomes de arquivos podem ser encontrados em:

Para tempo de entrega de arquivos:

https://help.oclc.org/Metadata\_Services/WorldShare\_Collection\_Manager/Understand\_record\_pro\_ cessing/Record\_output\_and\_timing

Para sintaxe de nomes de arquivos:

https://help.oclc.org/Metadata\_Services/WorldShare\_Collection\_Manager/Understand\_record\_pro\_cessing/Files\_of\_records\_and\_file\_names

# Lista de verificação de resolução de problemas de entrega de registros MARC

#### Você está tendo problemas com a entrega de seus registros MARC?

- O número correto de títulos para os quais você precisa de registros está sendo exibido em sua conta? Após o processamento do feed de acervos do JSTOR, você deve ver o número correto de títulos em até uma semana. NÃO SELECIONE a coleção manualmente a menos que essa seja a orientação explícita do JSTOR. Selecionar as coleções manualmente resultará em um atraso significativo no processamento de seu feed de acervos.
- 2. Você ativou os registros MARC no nível de instituição? Nas configurações vá para Registros MARC e altere a configuração para "Yes".

Action

Download

Download

- 3. Você entrou na coleção e ativou a entrega de registros MARC para ela? Clique na coleção, abra os acervos e Registro MARC correspondente e configure isso como "Use Institution Setting".
- 4. A frequência de entrega de registros está definida como diária? Lembre-se de que a frequência de entrega pode ser definida por coleção e que essa configuração no nível de coleção substituirá a frequência de entrega no nível de instituição definida nas configurações. Se definir a frequência como semanal ou mensal, você terá de esperar pela primeira entrega. Se você alterar a entrega para diária, isso aciona uma entrega inicial e, em seguida, você pode defini-la como mensal ou semanal, se necessário.

## Ainda tem dúvidas?

Consulte a documentação de suporte abaixo — ou entre em contato com o suporte do JSTOR — <u>support@jstor.org</u> ou com o suporte da OCLC para sua região <u>https://www.oclc.org/support/contact-support.en.html</u>

## Informações adicionais

Documentação adicional pode ser encontrado no site da OCLC em <u>http://www.oclc.org/support/services/collection-manager/documentation/service-specific-</u> <u>settings/MARC-settings.en.html</u> <u>https://help.oclc.org/Metadata\_Services/WorldShare\_Collection\_Manager</u> <u>https://help.oclc.org/Metadata\_Services/WorldShare\_Collection\_Manager/FAQ</u>

Página de suporte do JSTOR:

https://help.oclc.org/Metadata\_Services/WorldShare\_Collection\_Manager/Choose\_your\_Collection\_Manager workflow/Use\_Collection\_Manager\_for\_content\_from\_a\_specific\_provider/Providers\_and\_contacts\_for\_aut omatic\_collection\_loading/JSTOR

#### Horário de funcionamento do escritório virtual:

Tire suas dúvidas sobre utilização do aplicativo Gerenciador de coleções ou trabalho com as coleções da base de conhecimento do WorldCat. Não é necessário ter registro prévio nem senha. Ligue a qualquer momento dentro do horário de funcionamento. *Os horários de funcionamento do escritório podem ser encontrados em:* https://help.oclc.org/Metadata\_Services/WorldShare\_Collection\_Manager/Get\_started/Collection\_Manager\_office\_hours

Tutoriais gravados: http://www.oclc.org/support/training/portfolios/cataloging-and-metadata/worldshare-collectionmanager.en.html

Para alterar ou redefinir sua senha do WorldShare, consulte as instruções em: https://help.oclc.org/Library\_Management/WorldShare\_License\_Manager/Get\_started/Set\_or\_reset your\_password Gerenciamento de informações de proxy: https://help.oclc.org/Metadata\_Services/WorldShare\_Collection\_Manager/Institution\_settings/010Insti

tution settings#Proxy and Authentication

Ao consultar esses links, observe que as opções do Gerenciador de coleções disponíveis para você podem variar dependendo de sua biblioteca possuir ou não uma assinatura de catalogação da OCLC.

## Apêndice: Gerenciamento de acervos do WorldCat

*Observação: As opções a seguir estão disponíveis apenas para bibliotecas que possuem uma assinatura atual de catalogação da OCLC ou do CatExpress.* 

## Sincronização de acervos da base de conhecimento com o WorldCat

As bibliotecas que possuem uma assinatura atual de catalogação da OCLC ou do CatExpress podem sincronizar seus acervos da base de conhecimento com seus acervos do WorldCat, de forma que o símbolo da OCLC da biblioteca seja definido nos registros do WorldCat pertencentes às coleções da biblioteca.

Para fazer isso, clique em "Settings" no painel de navegação esquerdo e, em seguida, em "WorldCat Holdings". Não se esqueça de selecionar o botão "Yes".

Clique no botão "Save" no canto superior esquerdo do painel.

| 387 Metadata                             | Acquisitions | Licenses                                                  | Circulation | Interlibrary Loan | Analytics | Admin |  |                         |
|------------------------------------------|--------------|-----------------------------------------------------------|-------------|-------------------|-----------|-------|--|-------------------------|
| • Record Manager                         | Setting      | Settings                                                  |             |                   |           |       |  |                         |
| <ul> <li>Collection Manager</li> </ul>   | Save         |                                                           |             |                   |           |       |  |                         |
| Collection -                             | ▶ OCL        | OCLC Symbol                                               |             |                   |           |       |  |                         |
| ?                                        | ► Kno        | <ul> <li>Knowledge Base Data</li> </ul>                   |             |                   |           |       |  |                         |
| My Selected Collections                  | - Wor        | WorldCat Holdings                                         |             |                   |           |       |  |                         |
| Search                                   | Mair         | Maintain WorldCat holdings for knowledge base titles      |             |                   |           |       |  |                         |
| Activity History                         |              | Maintain wondeat holdings for knowledge base titles.      |             |                   |           |       |  |                         |
| Approve Changes to<br>Global Collections |              | Maintain Holdings (     Yes) Your symbol is OCWMS.     No |             |                   |           |       |  |                         |
|                                          |              |                                                           |             |                   |           |       |  | View Recent Collections |
| Create a Collection    Proxy             |              | Proxy and Authentication                                  |             |                   |           |       |  |                         |
|                                          | ► Prov       | /ider Settings                                            |             |                   |           |       |  |                         |
| Settings                                 | ▶ Sha        | ► Sharing                                                 |             |                   |           |       |  |                         |

# Registros anteriores que já possuem acervos de sua biblioteca definidos no WorldCat

Seu primeiro arquivo MARC do Gerenciador de coleções consistirá em registros de todos os títulos dessa coleção aos quais sua biblioteca tem direito. Isso define uma base de referência para futuras entregas de registros para títulos recém-adquiridos. No entanto, esse arquivo inicial pode conter registros que já possuam seus acervos do WorldCat anexados. O benefício de receber novas cópias desses registros é que elas terão os URLs de seus fornecedores anexados e refletirão a instância atual do registro no WorldCat, além de suas preferências atuais de edição, se houver alguma.

Mas se você optar por não receber tais registros, é possível cancelar a inscrição de recebimento de registros que já contenham seus acervos anexados consultando a opção "Holdings and MARC records" descrita na etapa 16 acima, em "Set-specific preferences".

Expanda a seta ao lado de "Holdings and MARC records", selecione o botão de opção ao lado de "Enable MARC record delivery" de "Use institution setting" e role para baixo até a opção "WorldCat Holdings" mostrada abaixo. Escolha "No" para cancelar a inscrição.

| WorldCat Holdings | Include new records for titles already held in WorldCat |
|-------------------|---------------------------------------------------------|
|                   | <ul><li>No</li></ul>                                    |

Clique no botão "Save" no canto superior esquerdo da tela.